### Process Document Certificate in Computer Application (CCA) Program

3 months

Fees Rs 1180

(Including GST)

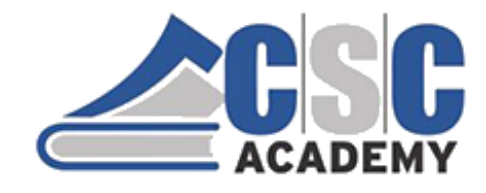

## Certificate in Computer Application (CCA) Exclusively for CSC Academy Centres only

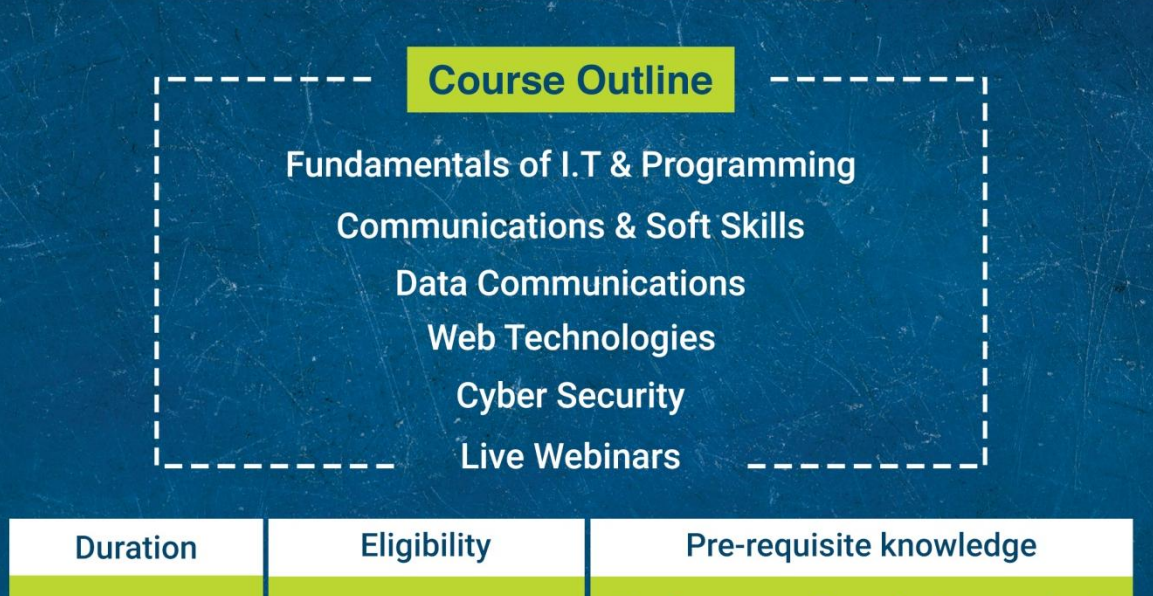

10<sup>th</sup> Pass

Employability

**Computer operator** 

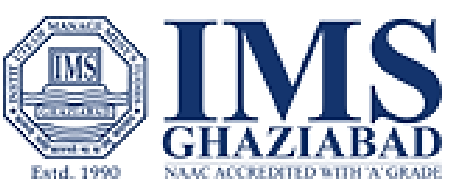

| ••••• | ••••••••••••••••••••••••••••••••••••••• |  |
|-------|-----------------------------------------|--|
|       | Commission Do 400                       |  |
| VLE   | Commission – RS 480 :                   |  |
|       |                                         |  |

No Computer knowledge required

Certification

**Jointly by CSC Academy** 

and IMS Ghaziabad

## Step 1 - Open Digital Seva Portal >>Search CSC Academy Learning Management System >> Click on Click Here >> Redirected to http://lms.cscacademy.org/

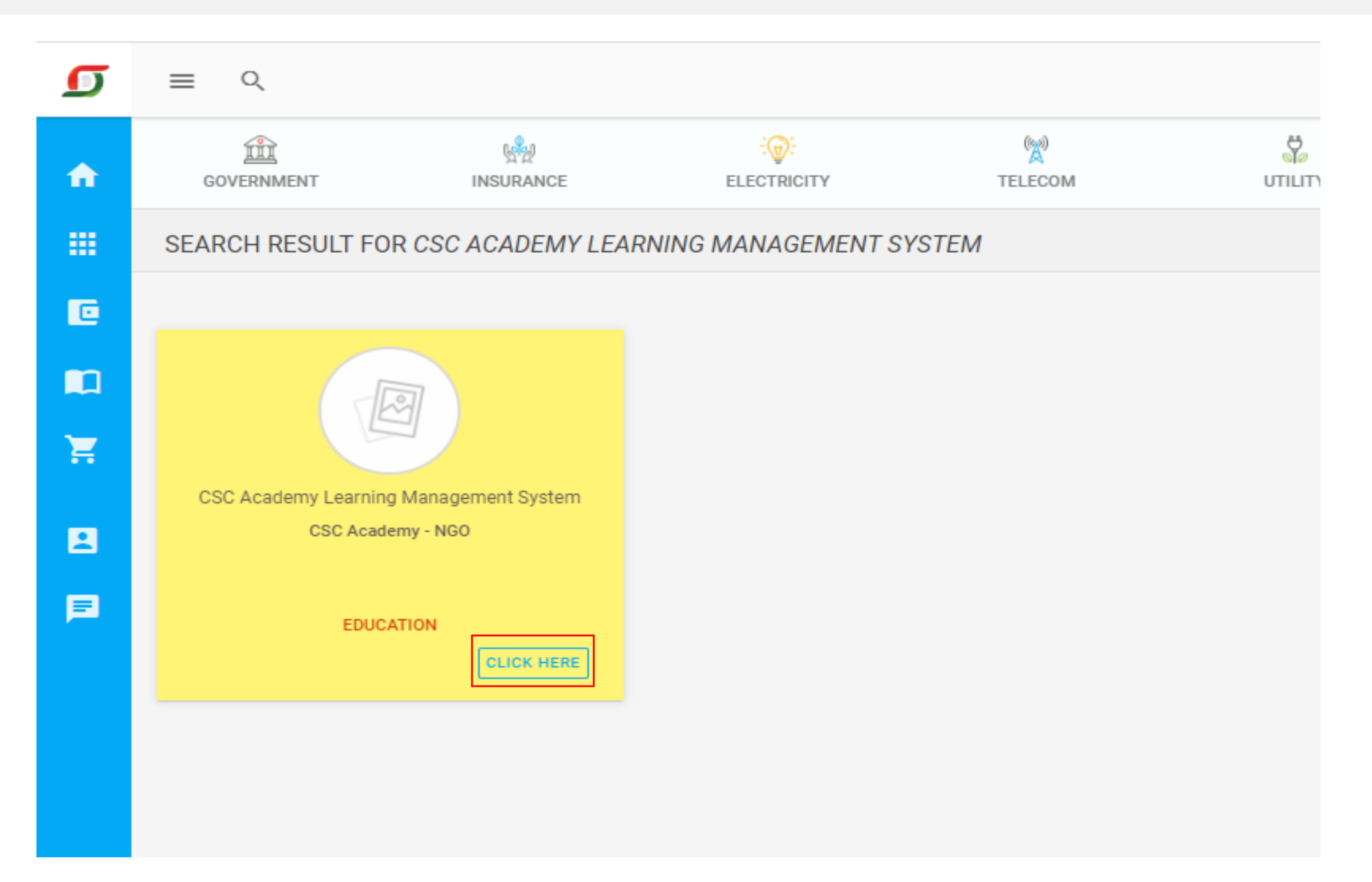

#### Or

### Directly Open http://lms.cscacademy.org/ and click on My Account >> Centre Login

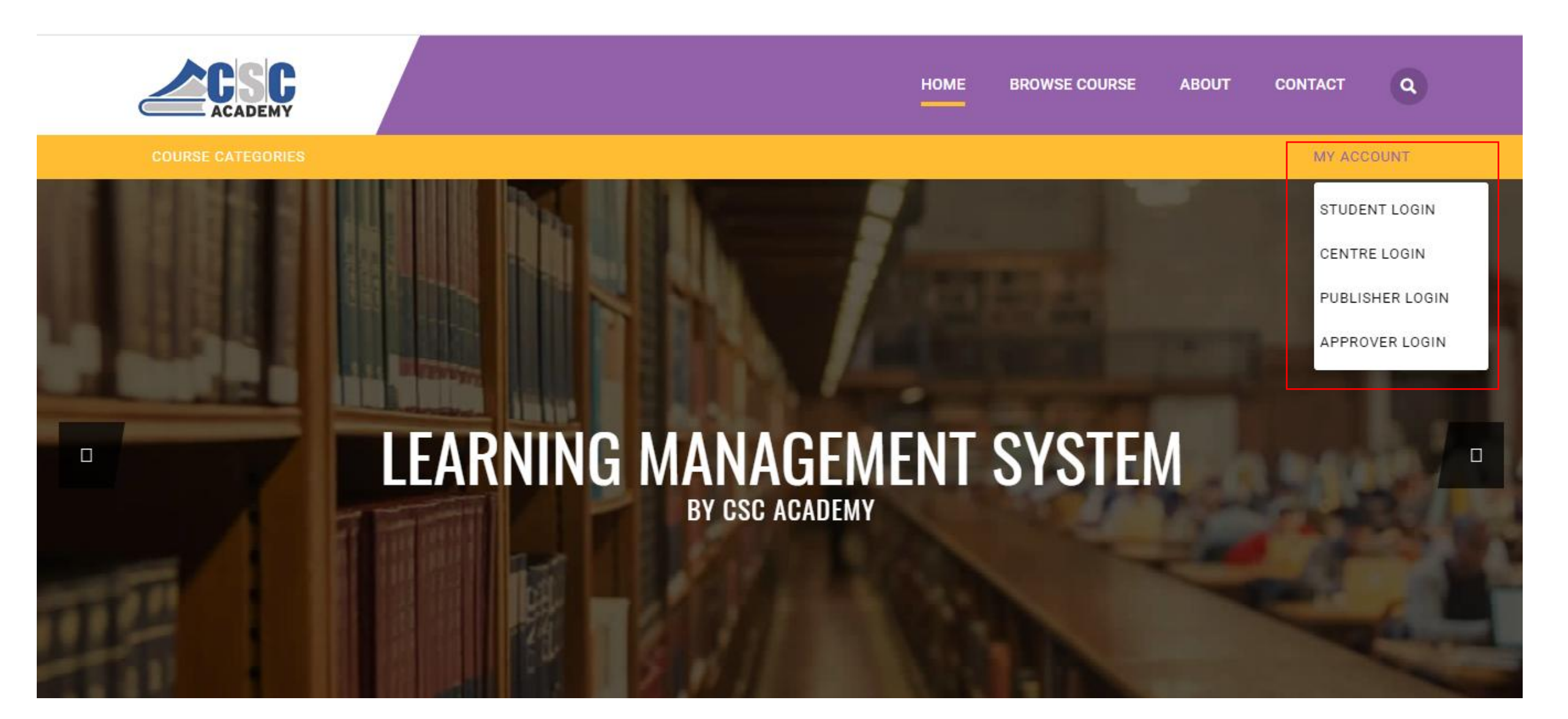

### **Step 2 - Click on Connect with Digital Seva**

← → C ③ Not secure | exam.cscacademy.org/centre

Q ☆ ◎ □ □ ()

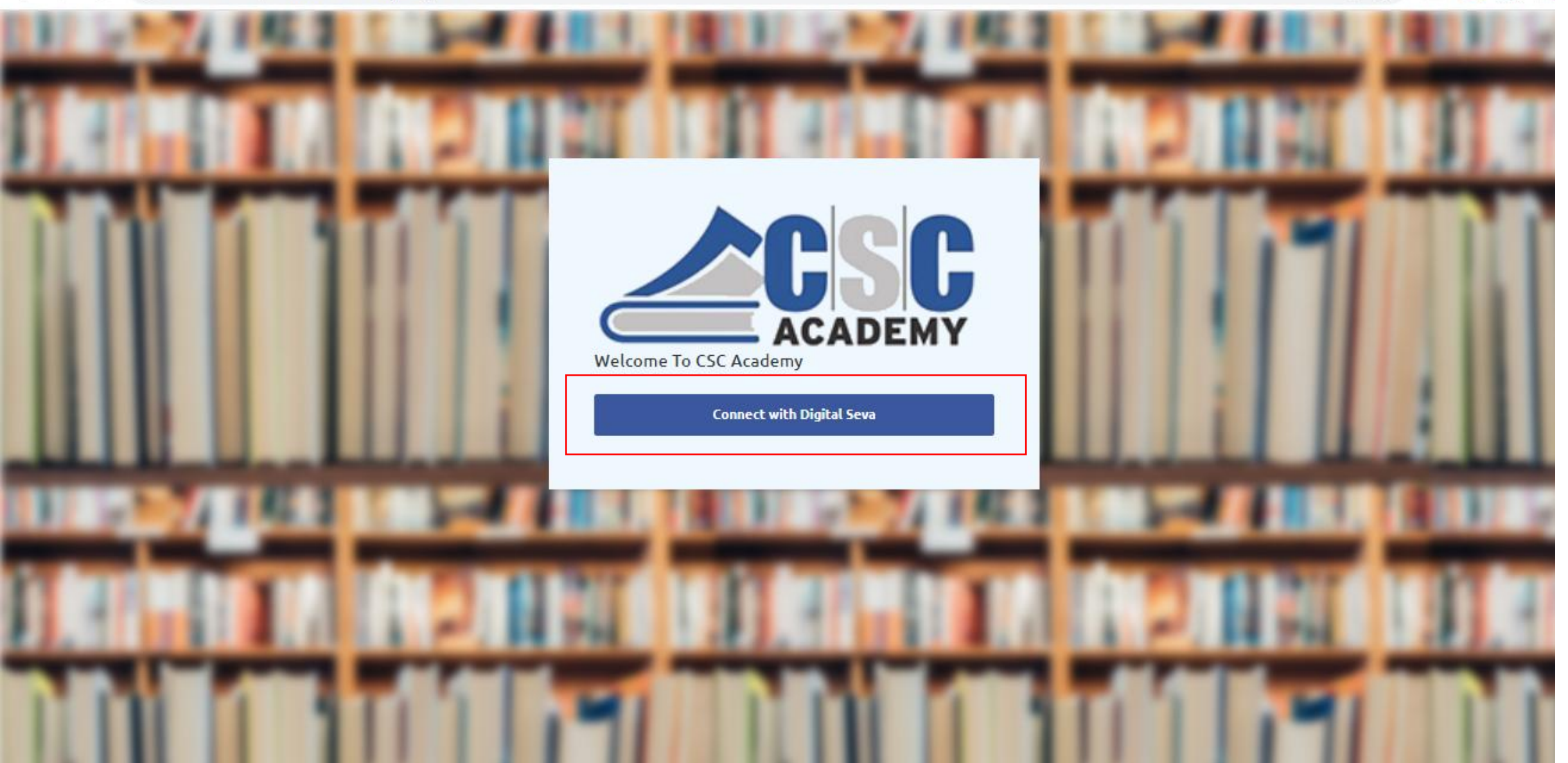

#### Step 3 - Enter Digital Seva Portal Login Details, Username and Password and click on sign in

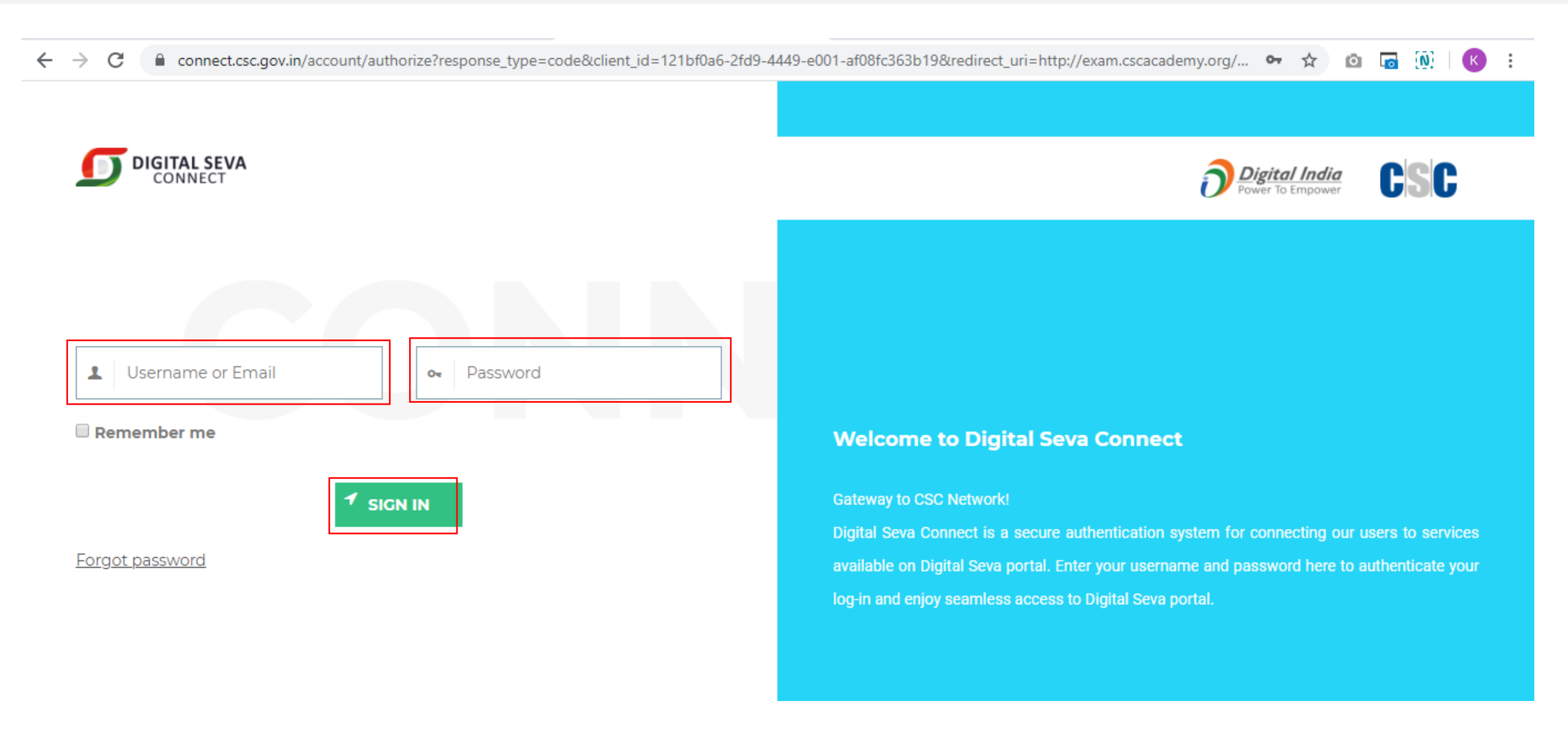

#### Step 4 - Click on LMS Courses >> Add New Student

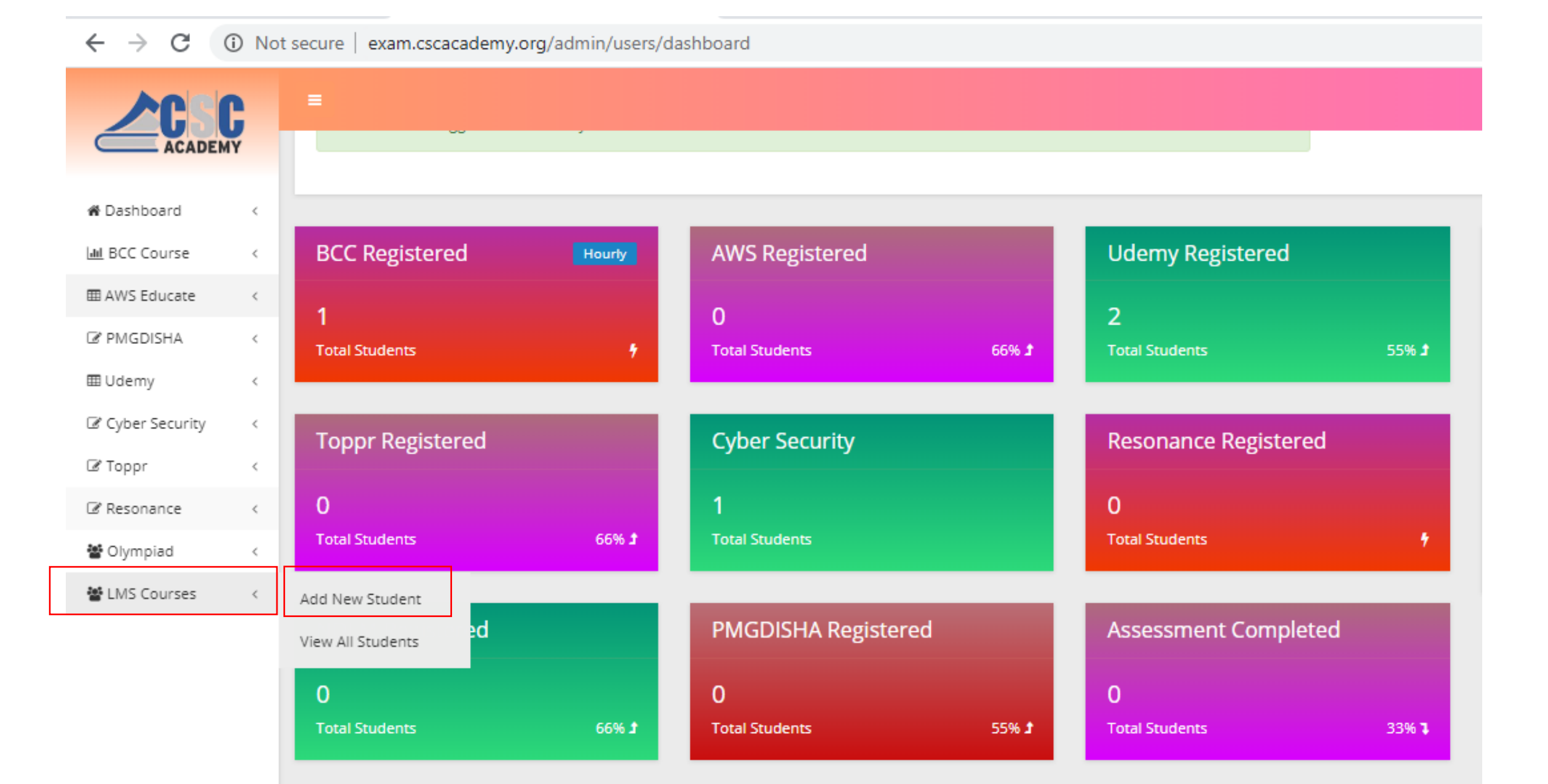

# **Step 5 - Enter Student Details and click on submit button. No Fee is required for Student Registration**

| ACADEMY          |   |                       |        |                |
|------------------|---|-----------------------|--------|----------------|
| 🕷 Dashboard      | < |                       |        |                |
| M BCC Course     | < |                       |        |                |
| ⊞ AWS Educate    | < | Various LMS Courses   |        |                |
| PMGDISHA         | < | Various Elvis courses |        |                |
| ⊞ Udemy          | < |                       | Name   | Monika         |
| 🕼 Cyber Security | < |                       | Phone  | 9876543211     |
| 🗷 Toppr          | < |                       | Email  | Test@gmail.com |
| 🕼 Resonance      | < |                       |        |                |
| 📽 Olympiad       | < | Pir                   | n Code | 110059         |
| 🚰 LMS Courses    | < |                       |        | Submit         |

### Step 6 - Details for LMS login will be generated and will be shown at the top after registration. Username will the Email id and Password will be the Mobile Number for LMS login

| $\leftrightarrow$ $\rightarrow$ G | (i) Not | secure   exar                                    | m.cscacademy.org/a                               | dmin/users/Imscoursestuder                                        | nts                                                                           |                                          | Q      | ☆ 🙆 🗔      |  |
|-----------------------------------|---------|--------------------------------------------------|--------------------------------------------------|-------------------------------------------------------------------|-------------------------------------------------------------------------------|------------------------------------------|--------|------------|--|
|                                   | Ç       | =                                                |                                                  |                                                                   |                                                                               |                                          |        | <b>₽</b> 4 |  |
| M Dashboard                       | с<br>с  | ✓Oh Gre<br>from http                             | at! Student has been m<br>://lms.cscacademy.org/ | egistered successfullyYour userr<br>and browse courses of interes | ame (Test@gmail.com) and Password (S<br>t, Then buy course from CSC Academy c | 9876543211) Student can login<br>centre. |        | Welcome    |  |
| I AWS Educate                     | ¢       |                                                  |                                                  |                                                                   |                                                                               |                                          |        |            |  |
| PMGDISHA                          | <       | LMS Cou                                          | irse Students                                    |                                                                   |                                                                               |                                          |        |            |  |
| I Udemy                           | <       |                                                  |                                                  |                                                                   |                                                                               |                                          |        |            |  |
| 🕼 Cyber Security                  | ¢       | CSC ID                                           | Seacrh                                           |                                                                   |                                                                               |                                          |        | Search     |  |
| ☑ Toppr                           | <       | S No                                             | Csc                                              | Name                                                              | Email                                                                         | c                                        | reated | Action     |  |
| Resonance                         | <       | 1                                                |                                                  |                                                                   |                                                                               | 1                                        |        | 1          |  |
| 🔮 Olympiad                        | ¢       | 2                                                |                                                  |                                                                   |                                                                               |                                          |        |            |  |
| 📽 LMS Courses                     |         | 3                                                |                                                  |                                                                   |                                                                               |                                          |        |            |  |
|                                   |         | 4                                                |                                                  |                                                                   |                                                                               |                                          |        |            |  |
|                                   |         | 5                                                |                                                  |                                                                   |                                                                               |                                          |        |            |  |
|                                   |         | < previousnext >                                 |                                                  |                                                                   |                                                                               |                                          |        |            |  |
|                                   |         | Copyright © 2019 CSCAcademy All rights reserved. |                                                  |                                                                   |                                                                               |                                          |        |            |  |

### Step 7 - Now open <u>http://lms.cscacademy.org/</u> and click on Browse course in Education – Career Category Click Learn Now >> Click Subscribe Now

#### ← → C ☆ ≜ Ims.cscacademy.org

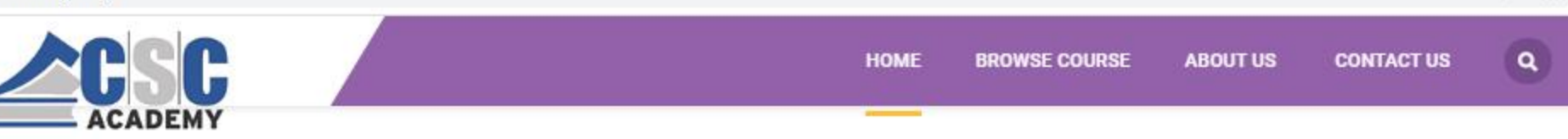

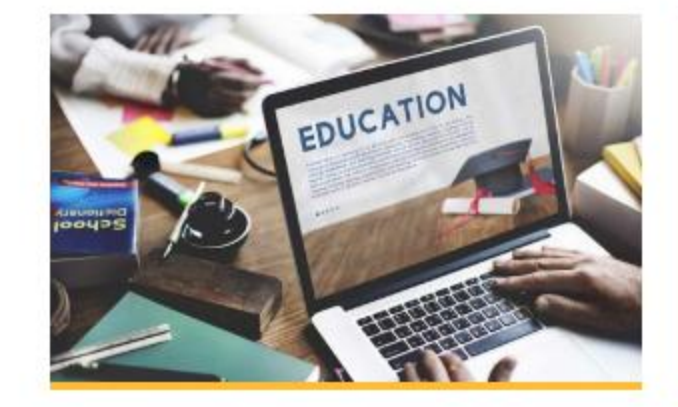

#### **EDUCATION - CAREER**

These include program that will help the participant in enhancing their educational qualification and help in furtherance of their career. Programs are targeted towards specific jobs and enhance scope for employability.

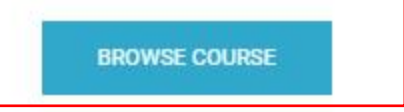

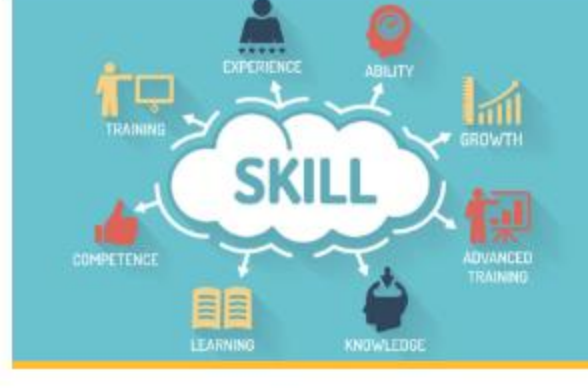

#### SKILL - VOCATIONAL

These programs are focused on imparting training to the youth to strengthen the human capital of the nation for potential jobs & livelihood creation. These programs are targeted towards specific job rolesto enhance scope for employability outside the mainstream.

#### BROWSE COURSE

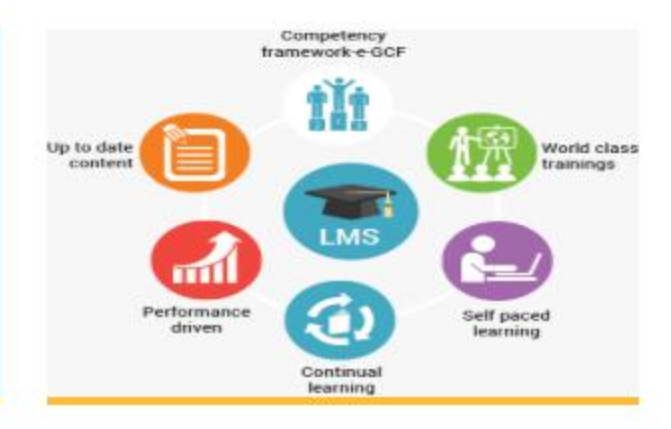

Q

☆

Ø

#### **VLE FOUNDATION & ORIENTATION**

These are programs for the Common Service Centre (CSC) VLE and their staff for their understanding of various Education & Skill services provided under CSC. These include Foundation level, Refresher, Soft Skills and many more relevant trainings for these target

#### BROWSE COURSE

# Step 8 - Enter username(Email id) and Password(Mobile Number) of student to login to proceed further >> Click Subscribe Now

← → C ☆ 🏻 Ims.cscacademy.org/student

🗢 Q 🛧 🙆 🗖 🚺

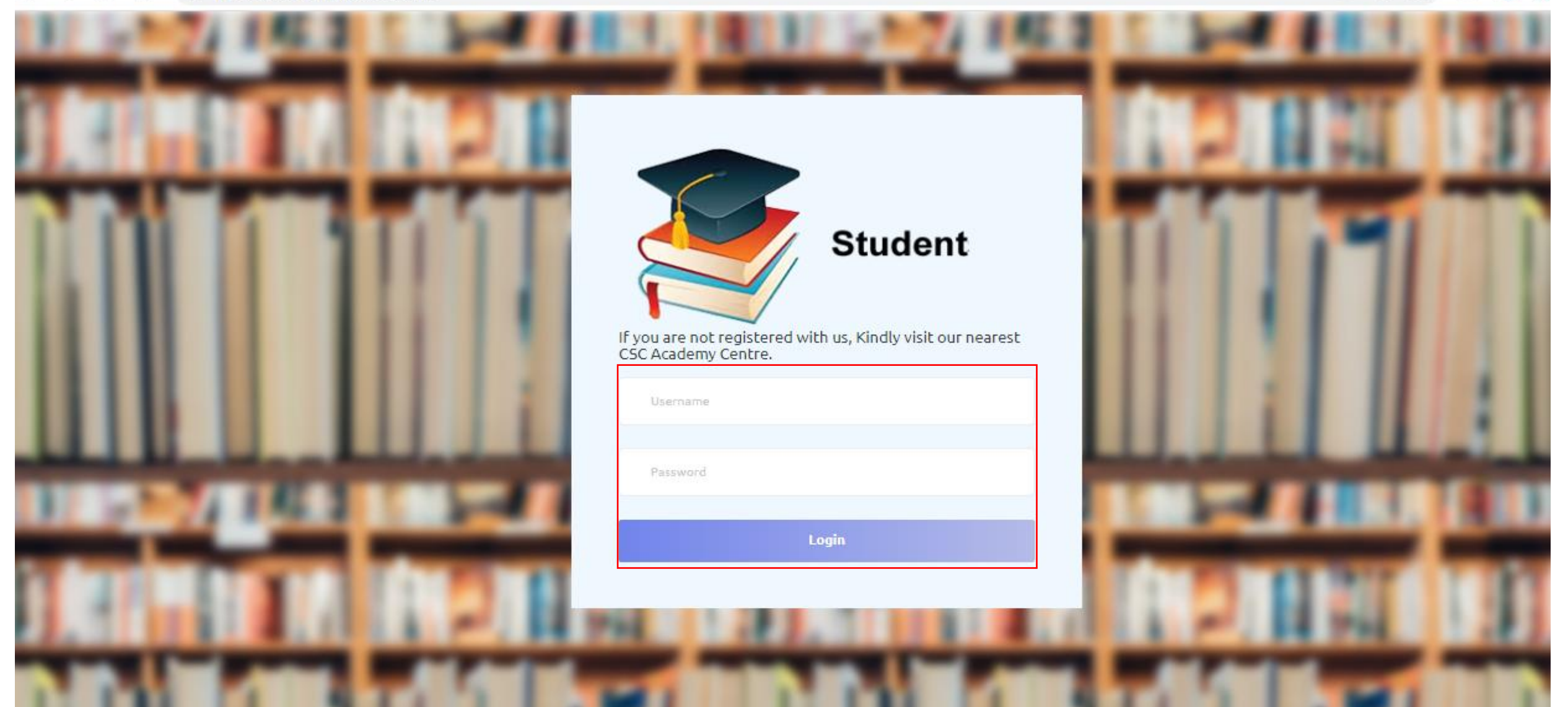

### **Step 9 – Upload 10th Class Certificate**

|                                                                                                    |                                                                             | HOME                   | ROWSE COURSE                        | ABOUT US                                                                     | CONTACT US                                                              |
|----------------------------------------------------------------------------------------------------|-----------------------------------------------------------------------------|------------------------|-------------------------------------|------------------------------------------------------------------------------|-------------------------------------------------------------------------|
|                                                                                                    |                                                                             | . P 3                  | CSC A                               | CADEMY & IMS                                                                 | GHAZIABAD                                                               |
| COURSE SUMMARY                                                                                     | PLEASE UPLOAD 10TH                                                          | I CERTIFICATE FIRST!!  | × sible                             | and affordable te                                                            | eaching,                                                                |
|                                                                                                    | Choose File No file chosen                                                  |                        | inns, l<br>romot                    | eadership, comm<br>ion of entreprene                                         | unication skills<br>eurship among                                       |
|                                                                                                    | File size should be max 1                                                   | MB and format JPEG/PNG | ral ma<br>ar old                    | asses in India. IN<br>flagship institute                                     | IS Ghaziabad is a<br>e of IMS Society                                   |
|                                                                                                    | UF                                                                          | LOAD                   | atyad<br>India<br>ite by<br>ditatio | and one of the of<br>which is accredi<br>NAAC (National<br>on Council) & Glo | dest B School in<br>ted 'A' Grade<br>Assessment and<br>bally Accredited |
| COURSE SUMMARY                                                                                     |                                                                             |                        | by ASIC, U.I<br>Top 10 best         | K. IMS Ghaziabao<br>t MBA Institutes                                         | d is amongst the<br>in North India as                                   |
| The certificate course focuses on computer fund<br>Fundamentals of Information Technology; Interne | amentals. The course provides a compreh<br>et & Communication Technologies. | ensive introduction to | per lacest a                        |                                                                              | . nanknige.                                                             |
| TOPIC LISTS -                                                                                      |                                                                             |                        |                                     |                                                                              |                                                                         |
|                                                                                                    |                                                                             |                        |                                     |                                                                              |                                                                         |
| 1 CCA PROGRAM OUTLINE 👻                                                                            |                                                                             | LEARN NOW              |                                     |                                                                              |                                                                         |
| 2 CCA-101: FUNDAMENTALS OF IT & PROGRAMM                                                           | NG - OVERVIEW 👻                                                             | LEARN NOW              |                                     |                                                                              |                                                                         |
| 3 CCA-102: DATA COMMUNICATIONS - OVERVIEW                                                          |                                                                             | LEARN NOW              |                                     |                                                                              |                                                                         |
|                                                                                                    |                                                                             |                        |                                     |                                                                              |                                                                         |

### **Step 10 - Enter CSC ID and proceed for payment through Wallet**

| → C ③ Not secure   Ims.cscacademy.org/Imscourses/coursede                                                                 | etails/2            |          |                             |                                                                        | ☆ 🙆                                                   | <b>I</b> [N] | К |
|----------------------------------------------------------------------------------------------------|---------------------|----------|-----------------------------|------------------------------------------------------------------------|-------------------------------------------------------|--------------|---|
|                                                                                                    |                     | HOME BRO | WSE COURSE                  | ABOUT US                                                               | CONTACT US                                            | ۹            |   |
|                                                                                                    | w 📃                 |          | and prom<br>the rural r     | otion of entrepren<br>masses in India.                                 | eurship among                                         |              |   |
|                                                                                                    | PLEASE ENTER CSC ID |          | haz<br>× ite o<br>dest      | <b>iabad</b> is a 29 year<br>of IMS Society Gha<br>t B School in North | old flagship<br>ziabad and one of<br>I India which is |              |   |
| COURSE SUMMARY                                                                                                    | CSC ID              |          | dite<br>nal<br>ii) 8<br>haz | d 'A' Grade Institut<br>Assessment and A<br>& Globally Accredit        | e by NAAC<br>Accreditation<br>red by ASIC, U.K.       |              |   |
| The certificate course focuses on computer 1<br>Fundamentals of Information Technology; Int <del>ernet &amp; Commun</del> | PAY NOW             |          | nsti                        | tutes in North Indi<br>B School Rankings                               | a as per latest                                       |              |   |
| TOPIC LISTS -                                                                                                    |                     |          |                             |                                                                        |                                                       |              |   |
|                                                                                                    | IE                  | ARN NOW  |                             |                                                                        |                                                       |              |   |
|                                                                                                    |                     |          |                             |                                                                        |                                                       |              |   |

In case of any query/Issue – Kindly send an email at kanika.c@cscacademy.org

**Thank You!**